Four remarks that needs your attention

- 1. Register your keio.jp email or gmail when making your entry.
- 2. You will receive an invitation letter for uploading your file after the webentry's due date.
- 3. Your file name needs to be "yourstudentid.mp4" (eg., 41999999.mp4)
- 4. Your file will be removed from the google folder after the movie's due date.

応募者はkeio.jpメール,もしくはgmailをエントリー時に登録 する。エントリー後、2019年Springの場合**2月22日(金)以降**に 招待メールが届く。 **動画提出締め切りは2月28日(木)まで!!!** 開くをクリック

| 50123456 - 共同作業へのご招待 📄 🛛 🕫 トレイ 🗴                                             | ō 🛛                |
|------------------------------------------------------------------------------|--------------------|
| hm18@keio.jp さん(Google ドライブ 経由) <drive-shares-<br>To 自分 🗨</drive-shares-<br> | 13:00 (2 分前) ☆ 🔹 🔹 |
| hm18@keio.jp さんから次の共有フォルダの共同編集に招待さい。<br>50123456                             | れました:              |
| Google ドライブ: すべてのファイルをどの端末からでも使用できます。                                        | Google             |

開くをクリックするとブラウザーで次のような画面が出てくる。 ドライブに追加をクリック

Google ドライブ

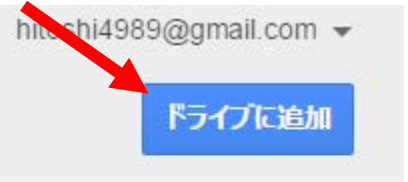

50123456 空のフォルダ

| 1.000 | - |  |
|-------|---|--|
|       | _ |  |
|       | - |  |
| _     | _ |  |

## マイドライブ内にフォルダがあるかを確認、確認後クリック

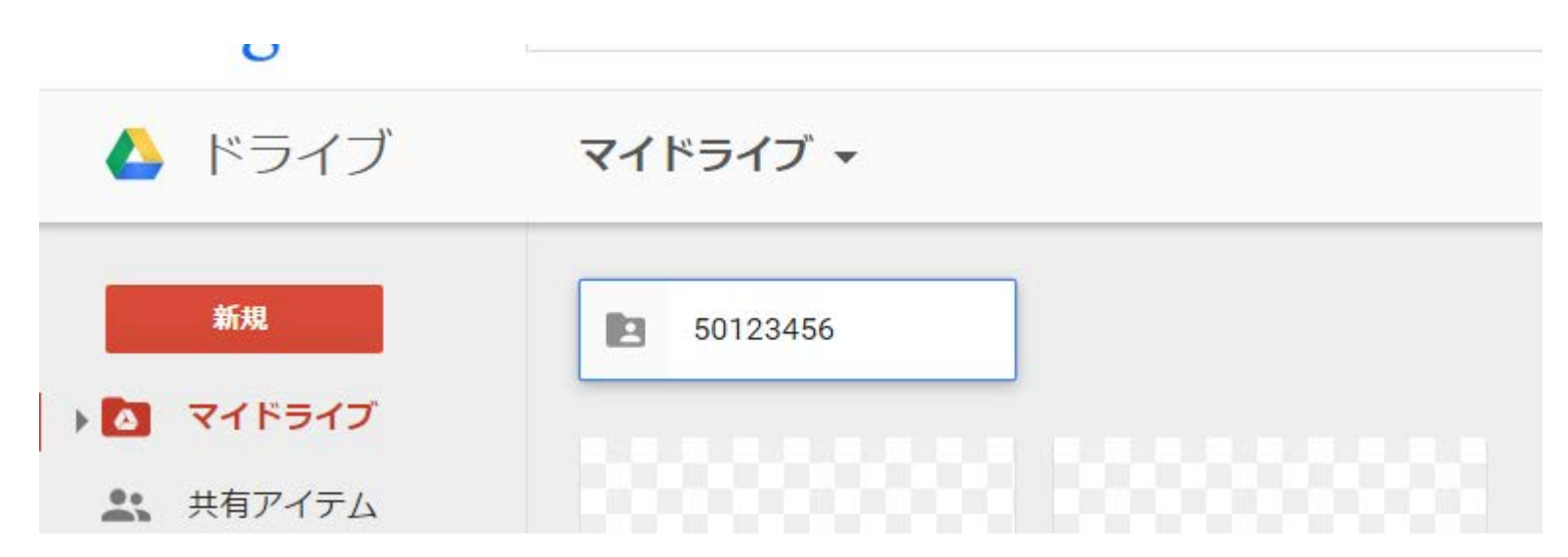

画面中央を右クリックするとプルダウンメニューが出てくるので,そこで,ファイルをアップロード。MP4フォーマットの動画ファイルをアッ プロードしてください。締め切り期間までのファイルの変更は可能です が,フォルダ内には1つ以上のファイルが残らないようにしてください。

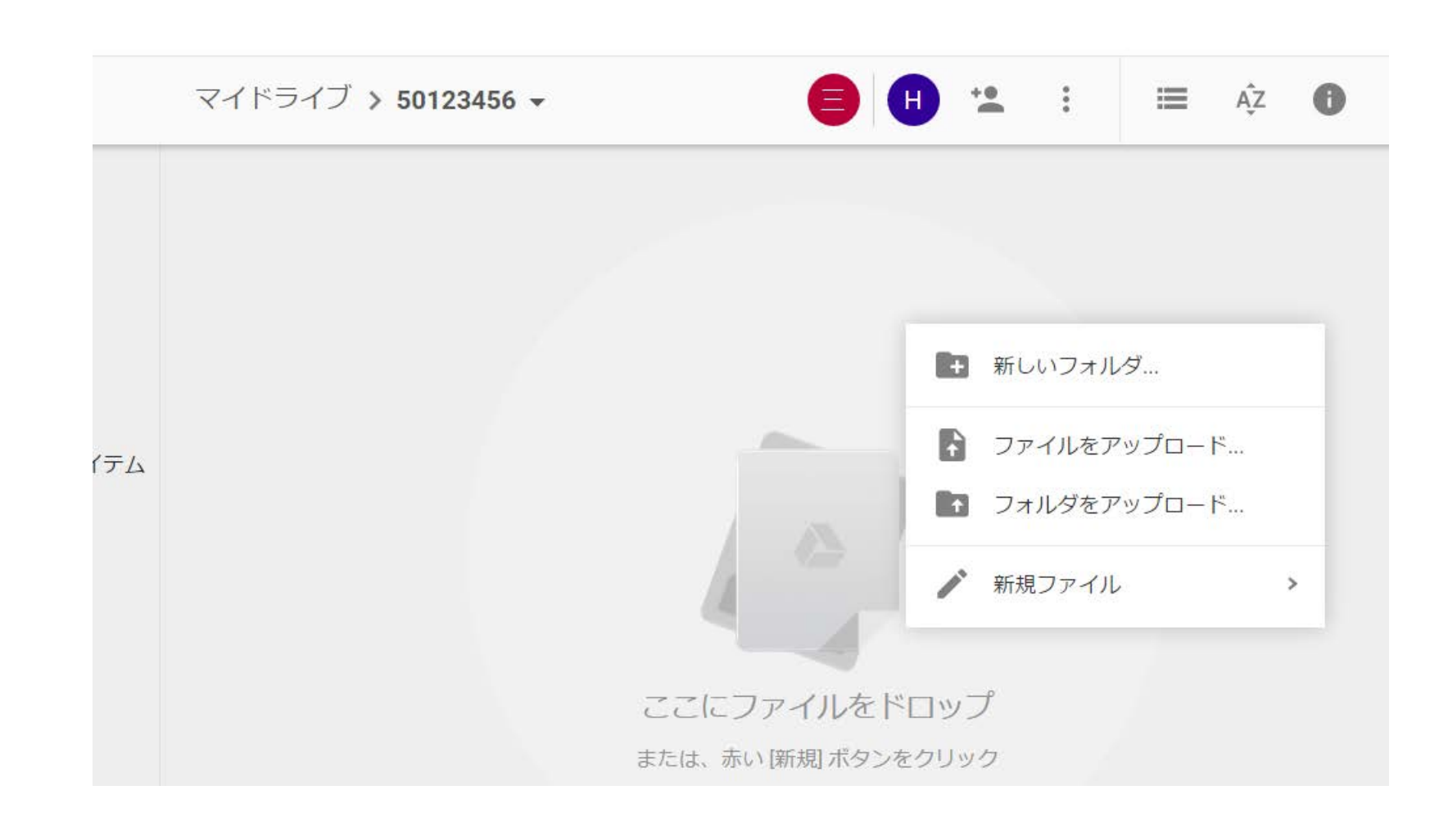

Applicants will present "keio.jp" mail or gmail account when making their web entries. In the case of Spring 2019, applicants will receive the upload invitation mail after February 22nd Friday. The deadline is February 28th Thursday,2019.

Click "Open" in the invitation mail.

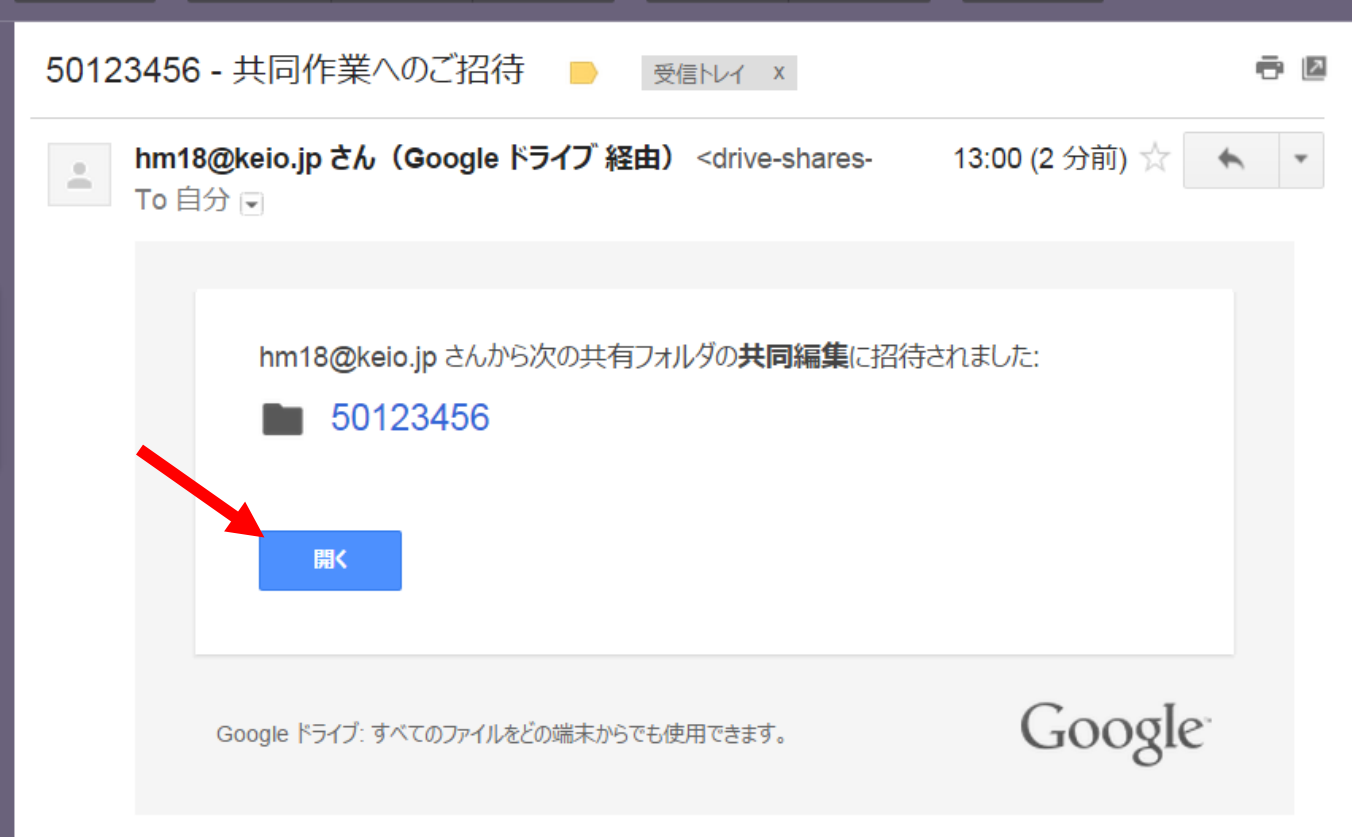

In your browser, click the "add to the drive" button.

::

50123456 空のフォルダ

Check the presence of your folder in My Drive. Click the folder.

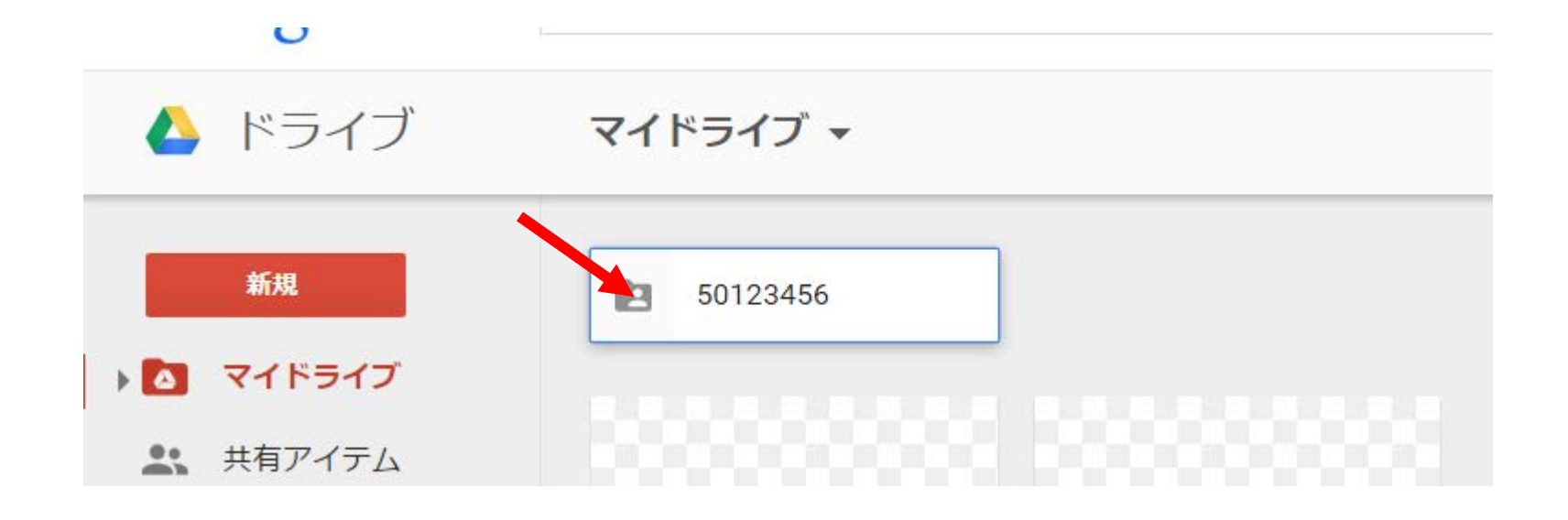

Right-click and choose "file upload' in the pull-down menu. You need to upload the MP4 format movie. You can change the file any times until the due date. Please do not leave more than one file in your folder. We will TAKE your file AWAY from your folder after the due date.

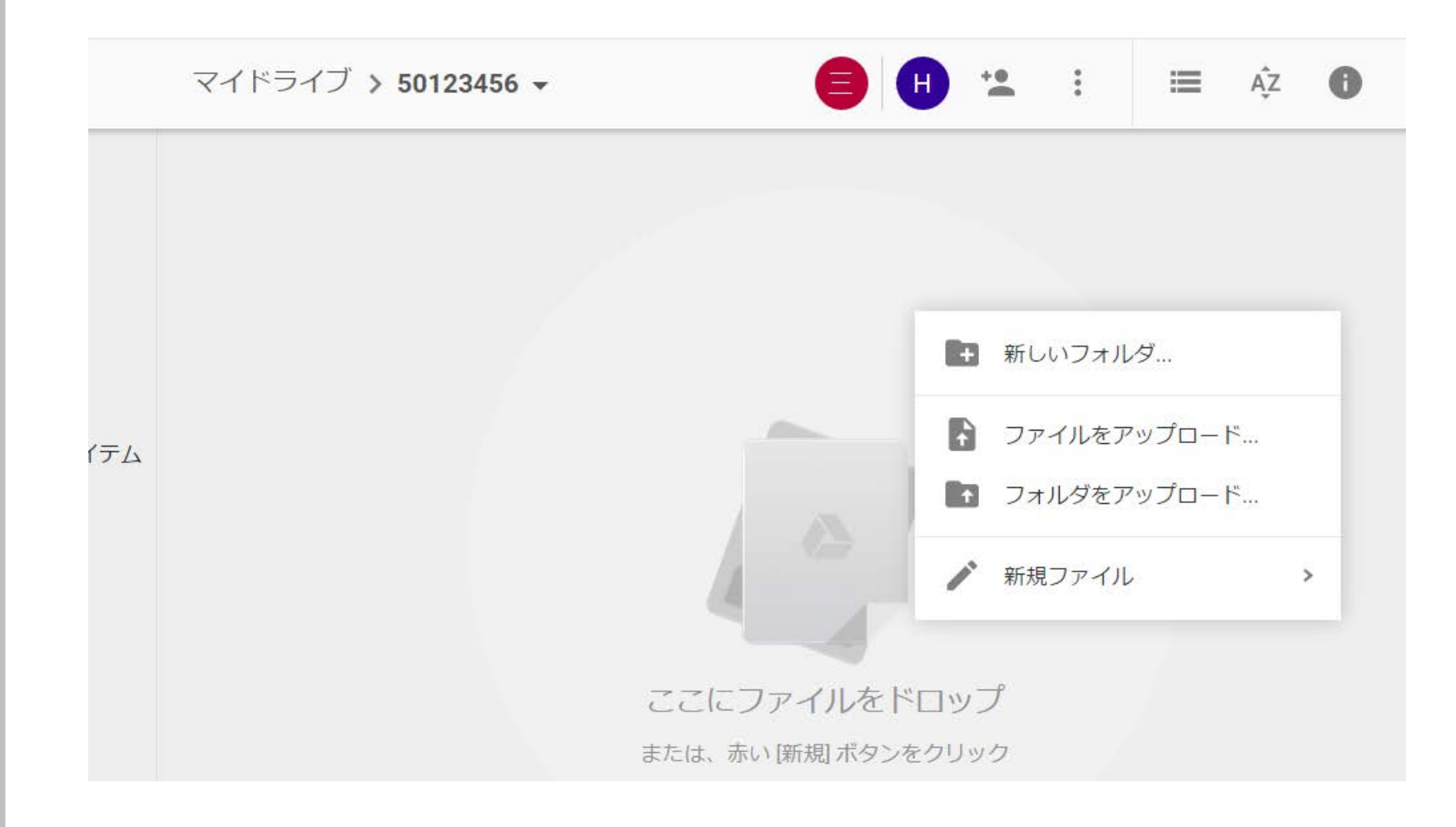